# Tutorial de Aplicação Simples usando Web Forms e MySQL

## Luiz Eduardo Guarino de Vasconcelos

Abra o Visual Studio.NET

#### Clique em File > New Web Site

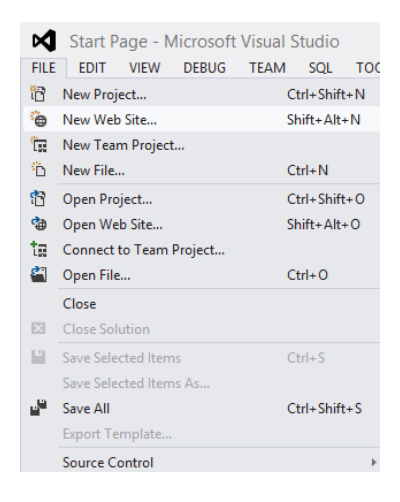

Selecione

- Visual C#
- .NET Framework 4.5 ou 4.5.1
- ASP.NET Empty Web Site
- Web Location: WebSiteExemplo

Clique em OK

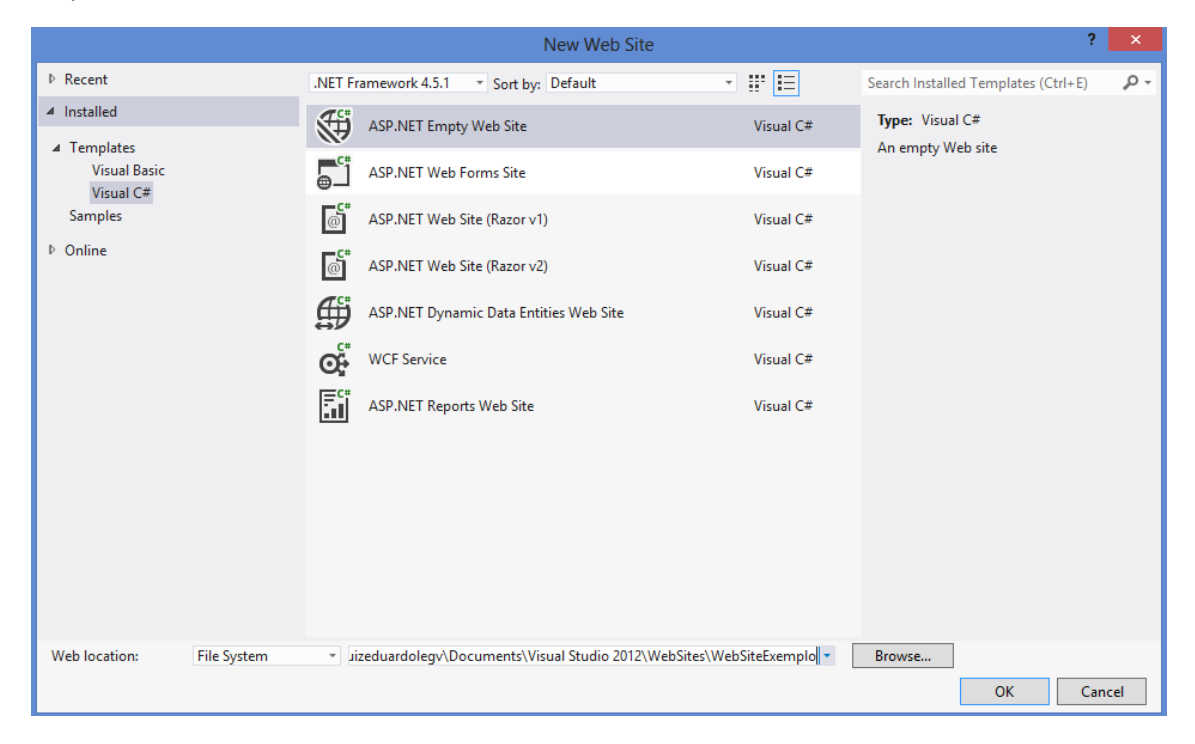

Adicione as pastas a seguir na Solution Explorer:

- App\_Code
  - Classes (ficarão as classes de definição Modelagem)
  - Persistencia (ficarão as classes que terão os métodos que acessarão o banco de dados)
- Bin (ficarão as dlls da aplicação)
- Paginas (ficarão as páginas da aplicação View)

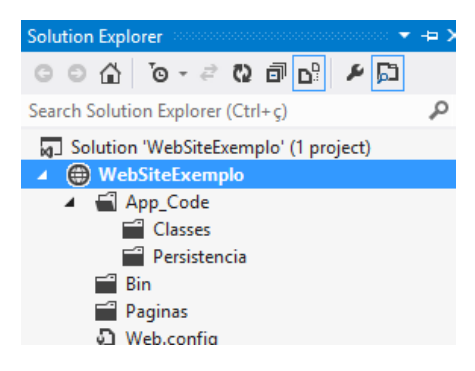

Adicionando a classe de Mapeamento

- Faça o download do arquivo
   <u>http://www.luizguarino.com.br/site/aspnet\_webforms/Mapped.zip</u>
- Descompacte-o
- Adicione-o na pasta App\_Code
  - Botão direito na pasta App\_Code > Adicionar Item Existente

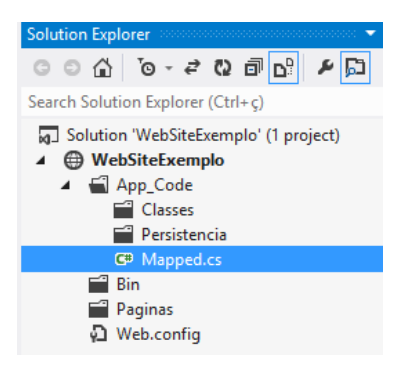

Adicionando DLL para acesso ao MySQL

- Baixe o arquivo <a href="http://www.luizguarino.com.br/site/aspnet\_webforms/MySql.Data.dll">http://www.luizguarino.com.br/site/aspnet\_webforms/MySql.Data.dll</a>
- Adicione-o na pasta Bin

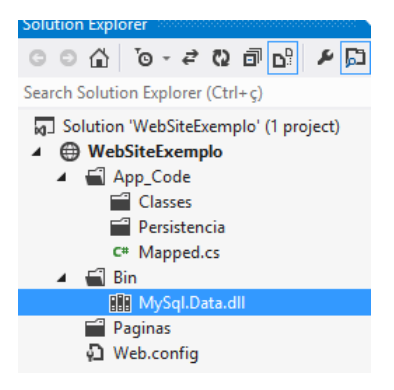

Criando uma Classe de definição

- Botão direito na pasta Classes
- Adicionar Nova Classe
- Nome da classe: Funcionario.cs

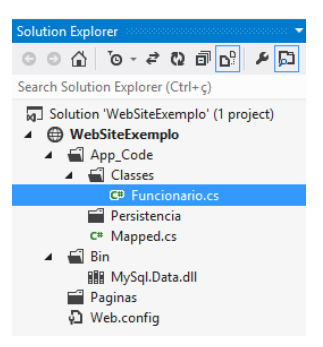

Código da classe Funcionario.cs

```
using System;
using System.Web;
namespace WebSiteExemplo.Classes
{
    /// <summary>
    /// Summary description for Funcionario
    /// </summary>
    public class Funcionario
    {
        //propriedades
        public int Codigo { get; set; }
        public string Nome { get; set; }
        public double Salario { get; set; }
        public string Cracha { get; set; }
        //construtor
        public Funcionario()
        {
            11
            // TODO: Add constructor logic here
            11
        }
    }
}
```

Criando o banco de dados

- No MySQL Query Browser ou MySQL Workbench, crie o schema (database) esbd
- Crie a tabela tbl\_funcionario

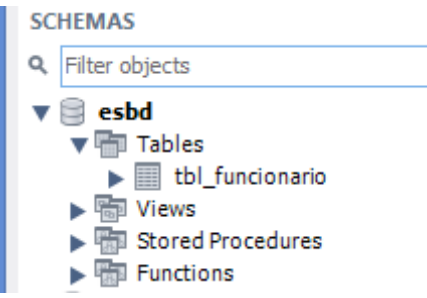

## A tabela deve ter os seguintes campos

|               | Table Name: | tbl_funcionario          |   | S | chem  | ia: | esbd  |    |    |    |          | ~ |
|---------------|-------------|--------------------------|---|---|-------|-----|-------|----|----|----|----------|---|
|               | Collation:  | utf8 - default collation | ~ | E | ngine | : [ | InnoD | в  |    |    | ~        |   |
|               | Comments:   |                          |   |   |       |     |       |    |    |    | <b>~</b> |   |
| Column Name   |             | Datatype                 | 1 | ж | NN    | UQ  | BIN   | UN | ZF | AI | Default  |   |
| 🕴 fun_codigo  |             | INT(11)                  | [ | ~ | ✓     |     |       |    |    | -  |          |   |
| fun_nome      |             | VARCHAR(255)             | [ |   | ✓     |     |       |    |    |    |          |   |
| 🔌 fun_salario |             | DECIMAL(10,2)            | [ |   | ✓     |     |       |    |    |    |          |   |
| fun_cracha    |             | VARCHAR(10)              | [ |   | ✓     |     |       |    |    |    |          |   |
|               |             |                          | [ |   |       |     |       |    |    |    |          |   |
| <             |             |                          |   |   |       |     |       |    |    |    |          | > |

Adicionando a string de conexão na aplicação

- Abra o arquivo web.config na Solution Explorer
- Adicione a tag appSettings dentro da tag Configuration, conforme mostrado a seguir
  - Em Database, informe o nome do seu schema (ex: esbd)
    - o Em Data Source, informe o local ou IP do servidor (ex: localhost)
  - Em User Id, informe o usuário que acessará o banco de dados (ex: root)
  - Em Password, informe a senha de acesso ao banco de dados. Caso seu banco de dados não tenha senha, deixe Password=;

```
<configuration>
<appSettings>
<add key="strConexao" value="Database=esbd;Data Source=localhost;User
Id=root;Password=senha; pooling=false"/>
</appSettings>
<system.web>
....
</system.web>
</configuration>
```

Criando a classe que terá os métodos de acesso ao banco de dados relacionados a classe Funcionario

- Botão direito na pasta Persistencia
- Adicione Nova Classe
- Nome da classe: FuncionarioBD.cs

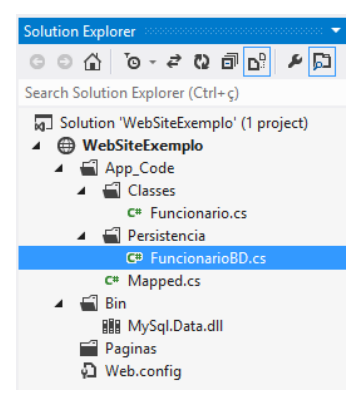

Alterando o código da classe FuncionarioBD.cs

```
using FATEC; //para acesso a classe Mapped
using System;
using System.Web;
using WebSiteExemplo.Classes; //para acesso a classe Funcionario
using System.Data; //para uso de DataSet
namespace WebSiteExemplo.Persistencia
{
    /// <summary>
    /// Summary description for FuncionarioBD
    /// </summary>
    public class FuncionarioBD
    {
        //métodos
        //insert
        //selectall
        //select
        //update
        //delete
        //construtor
        public FuncionarioBD()
        {
            //
            // TODO: Add constructor logic here
            //
        }
    }
}
```

Adicionando o método de cadastro. Insira o código abaixo do comentário //insert

```
//métodos
//insert
public bool Insert(Funcionario funcionario)
{
    System.Data.IDbConnection objConexao;
    System.Data.IDbConnection objConexao;
    system.Data.IDbConnection();
    objConexao = Mapped.Connection();
    objConmand = Mapped.Connection();
    objCommand = Mapped.Command(sql, objConexao);
    objCommand.Parameters.Add(Mapped.Parameter("?nome", funcionario.Nome));
    objCommand.Parameters.Add(Mapped.Parameter("?salario", funcionario.Salario));
    objCommand.Parameters.Add(Mapped.Parameter("?cracha", funcionario.Cracha));
    objCommand.Parameters.Add(Mapped.Parameter("?cracha", funcionario.Cracha));
    objCommand.ExecuteNonQuery();
    objConmand.Dispose();
    objConmand.Dispose();
    objConmand.Dispose();
    return true;
}
```

Adicionando uma Página para Cadastro de Funcionario

- Na pasta Paginas
- Botão direito, Adicionar Novo Web Form
- Nome do web form: Cadastrar.aspx

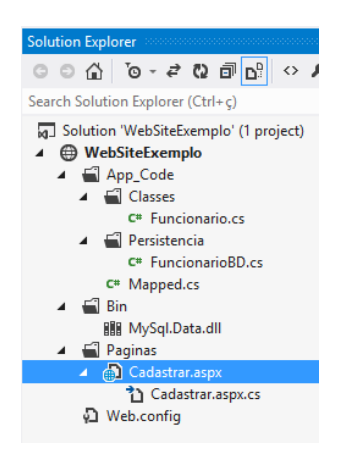

Cria a seguinte tela de cadastro. Os componentes usados são Label, Textbox e Button.

| /                                           |                               |  |  |  |
|---------------------------------------------|-------------------------------|--|--|--|
| Cadastro                                    | o de funcionário              |  |  |  |
| Nome:                                       | (ID: txtNome)                 |  |  |  |
| Salário:                                    | (ID: txtSalario)              |  |  |  |
| Crachá:                                     | (ID: txtCracha)               |  |  |  |
| Salvar                                      | (ID: btnSalvar, TEXT: Salvar) |  |  |  |
| [lblMensagem] (ID: lblMensagem, TEXT=vazio) |                               |  |  |  |

Cadastrando um novo funcionário.

- Adicione os namespaces a seguir no topo do código da página
  - using WebSiteExemplo.Classes;
  - O using WebSiteExemplo.Persistencia;

Dê dois cliques no botão btnSalvar e adicione o seguinte código

```
Funcionario funcionario = new Funcionario();
funcionario.Nome = txtNome.Text;
funcionario.Salario = Convert.ToDouble(txtSalario.Text);
funcionario.Cracha = txtCracha.Text;
FuncionarioBD bd = new FuncionarioBD();
if (bd.Insert(funcionario))
{
    lblMensagem.Text = "Funcionário cadastrado com sucesso";
    txtNome.Text="";
txtCracha.Text="";
    txtSalario.Text="";
    txtNome.Focus();
}
else
{
    lblMensagem.Text = "Erro ao salvar.";
}
```

Deixe a página Cadastrar.aspx como a primeira a ser executada (botão direito na página Cadastrar.aspx, Set As Start Page)

Execute o projeto.

Preencha os campos corretamente.

Clique em Salvar.

Listando os Funcionários

- Na classe FuncionarioBD.cs
- Adicione o código a seguir abaixo do comentário //selectall

```
//selectall
public DataSet SelectAll()
{
   DataSet ds = new DataSet();
   System.Data.IDbConnection objConexao;
   System.Data.IDbCommand objCommand;
   System.Data.IDataAdapter objDataAdapter;
   objConexao = Mapped.Connection();
   objCommand = Mapped.Command("SELECT * FROM tbl_funcionario", objConexao);
   objDataAdapter = Mapped.Adapter(objCommand);
   objDataAdapter.Fill(ds);
   objConexao.Close();
   objCommand.Dispose();
   objConexao.Dispose();
   return ds;
}
```

Adicionando uma página para Listar os Funcionários

- Na pasta Paginas
- Adicionar Novo Web Form
- Nome: Listar.aspx
- Definir como Set As Start Page
- Arrastar um GridView para essa página

| body    |         |         |  |  |  |
|---------|---------|---------|--|--|--|
| Column0 | Column1 | Column2 |  |  |  |
| abc     | abc     | abc     |  |  |  |
| abc     | abc     | abc     |  |  |  |
| abc     | abc     | abc     |  |  |  |
| abc     | abc     | abc     |  |  |  |
| abc     | abc     | abc     |  |  |  |

No código da página, importe os namespaces

```
using WebSiteExemplo.Persistencia;
using System.Data;
```

No Page\_Load da página, adicione o seguinte código

```
private void Carrega()
{
    FuncionarioBD bd = new FuncionarioBD();
    DataSet ds = bd.SelectAll();
    GridView1.DataSource = ds.Tables[0].DefaultView;
    GridView1.DataBind();
}
protected void Page_Load(object sender, EventArgs e)
{
    Carrega();
}
```

Execute o projeto. A Lista deverá ser exibida.

Caso queira, adicione um link da Lista para a página de Cadastro.

Alterando a Lista para permitir Alterar e Excluir funcionários.

• Na página Lista.aspx, em modo Source, deixe o GridView a seguinte forma

#### </asp:GridView>

### Na classe FuncionarioBD.cs, crie os métodos de Select, Update e Delete

```
//select
           public Funcionario Select(int id)
{
                 Funcionario obi = null:
                 System.Data.IDbConnection objConexao;
                System.Data.IDbCommand objCommand;
System.Data.IDataReader objDataReader;
                objConexao = Mapped.Connection();
objCommand = Mapped.Command("SELECT * FROM tbl_funcionario WHERE fun_codigo = ?codigo", objConexao);
                 objCommand.Parameters.Add(Mapped.Parameter("?codigo", id));
                objDataReader = objCommand.ExecuteReader();
                 while (objDataReader.Read())
                 {
                      obj = new Funcionario ();
obj.Codigo = Convert.ToInt32(objDataReader["fun_codigo"]);
obj.Nome = Convert.ToString(objDataReader["fun_nome"]);
obj.Salario = Convert.ToDouble(objDataReader["fun_salario"]);
                      obj.Cracha = Convert.ToString (objDataReader["fun_cracha"]);
                }
                 objDataReader.Close();
                 objConexao.Close();
                 objCommand.Dispose();
                 objConexao.Dispose();
                objDataReader.Dispose();
                 return obj;
           }
           //update
public bool Update(Funcionario funcionario)
                 System.Data.IDbConnection objConexao;
                 System.Data.IDbCommand objCommand;
string sql = "UPDATE tbl_funcionario SET fun_nome=?nome, fun_salario=?salario, fun_cracha=?cracha WHERE
fun_codigo=?codigo";
                objConexao = Mapped.Connection();
objCommand = Mapped.Command(sql, objConexao);
                objCommand.Parameters.Add(Mapped.Parameter("?nome", funcionario.Nome));
objCommand.Parameters.Add(Mapped.Parameter("?salario", funcionario.Salario));
objCommand.Parameters.Add(Mapped.Parameter("?cracha", funcionario.Cracha));
objCommand.Parameters.Add(Mapped.Parameter("?codigo", funcionario.Codigo));
                 objCommand.ExecuteNonQuery();
                 objConexao.Close();
                 objCommand.Dispose();
                objConexao.Dispose();
                 return true;
           }
           //delete
           public bool Delete(int id)
           {
                System.Data.IDbConnection objConexao;
System.Data.IDbCommand objCommand;
                 string sql = "DELETE FROM tbl_funcionario WHERE fun_codigo=?codigo";
                objConexao = Mapped.Connection();
objCommand = Mapped.Command(sql, objConexao);
                 objCommand.Parameters.Add(Mapped.Parameter("?codigo", id));
                objCommand.ExecuteNonQuery();
                objConexao.Close();
objCommand.Dispose();
                 objConexao.Dispose();
                 return true;
           }
```

Crie a página para Alteração de Funcionário na pasta Paginas. O nome da página (web form) deve ser Alterar.aspx e deve ter o seguinte layout.

| Alteração de funcion                        | nário               |  |  |  |
|---------------------------------------------|---------------------|--|--|--|
| Nome:                                       | (ID: txtNome)       |  |  |  |
| Salário:                                    | (ID: txtSalario)    |  |  |  |
| Crachá:                                     | (ID: txtCracha)     |  |  |  |
| Salvar (ID: btnSa                           | lvar, TEXT: Salvar) |  |  |  |
| [lblMensagem] (ID: lblMensagem, TEXT=vazio) |                     |  |  |  |

No código da página Listar.aspx (ou seja, no arquivo Listar.aspx.cs), adicione o seguinte código após o fim do código do Page\_Load

```
protected void GridView1_RowCommand(object sender, GridViewCommandEventArgs e)
{
     int codigo = 0;
     switch (e.CommandName)
     {
         case "Alterar":
             codigo = Convert.ToInt32(e.CommandArgument);
             Session["ID"] = codigo;
             Response.Redirect("Alterar.aspx");
             break:
         case "Deletar":
             codigo = Convert.ToInt32(e.CommandArgument);
             FuncionarioBD bd = new FuncionarioBD();
             bd.Delete(codigo);
             Carrega();
             break;
         default:
             break;
    }
```

No Page\_Load da página Alterar.aspx adicione o seguinte código.

```
protected void Page_Load(object sender, EventArgs e)
{
    if (!Page.IsPostBack)
    {
        FuncionarioBD bd = new FuncionarioBD();
        Funcionario funcionario = bd.Select(Convert.ToInt32(Session["ID"]));
        txtNome.Text = funcionario.Nome;
        txtSalario.Text = funcionario.Salario.ToString();
        txtCracha.Text = funcionario.Cracha;
    }
}
```

No botão Salvar da página Alterar.aspx, coloque o código a seguir:

```
protected void btnSalvar_Click(object sender, EventArgs e)
{
    FuncionarioBD bd = new FuncionarioBD();
    Funcionario funcionario = bd.Select(Convert.ToInt32(Session["ID"]));
    funcionario.Nome = txtNome.Text;
    funcionario.Salario = Convert.ToDouble(txtSalario.Text);
    funcionario.Cracha = txtCracha.Text;
    if (bd.Update(funcionario))
    {
        lblMensagem.Text = "Funcionário alterado com sucesso";
        txtNome.Focus();
    }
    else
    {
        lblMensagem.Text = "Erro ao salvar.";
    }
}
```

Deixe a página Listar.aspx como Set As Start Page.

Execute o projeto.

O CRUD (Cadastro, Alteração, Exclusão e Lista) deve funcionar.

Qualquer dúvida, envie-me um e-mail (du.guarino@gmail.com)

Abraço

Guarino